## UKEY Aktifleştirme Aşamaları

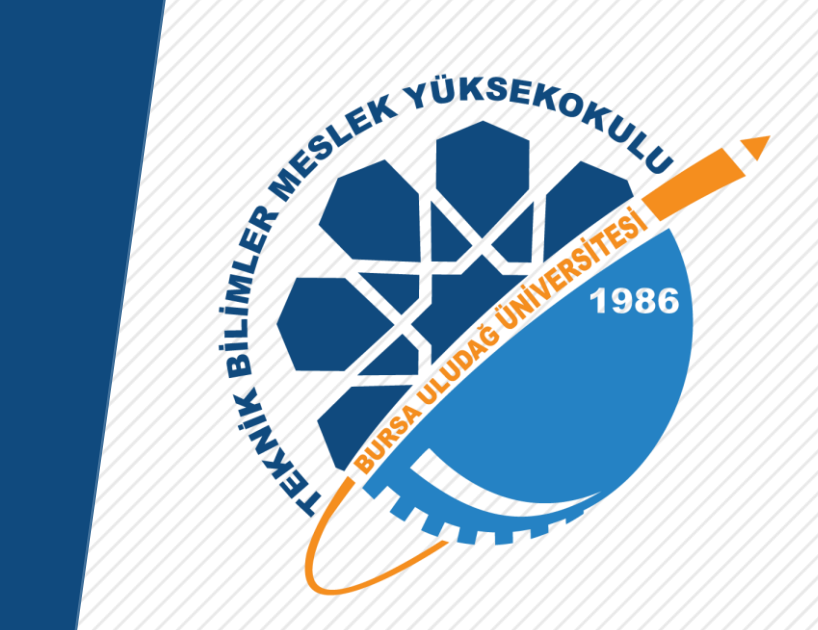

Bursa Uludağ Üniversitesi Teknik Bilimler Meslek Yüksekokulu

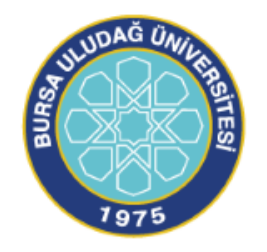

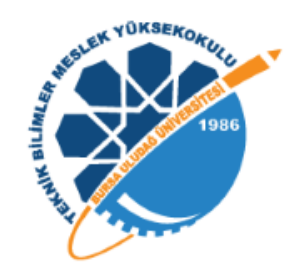

Mailini aktifleştirmek için Ukey sisteminde kullanıcı adı kısmına öğrenci no, şifre kısmına otomasyona giriş şifresini girdikten sonra aşağıda okla gösterilen öğrenci butonu tıklanıp giriş yapılmalıdır.

| KEY Bursa Uludağ Üniversitesi      | Kullanıcı Girişi                                                                                                    |
|------------------------------------|----------------------------------------------------------------------------------------------------|
| ""I Kullanım İstatistikleri        | S ÖĞRENCİ NO                                                                                                    |
| Güncel Duyurular ve Haberler       | <b>A</b>                                                                                                    |
| 🜒 UKEY Kullanma Kilavuzu           | i Öğrenci ○ İdari/Akademik ○ Misafir                                                                                                    |
| 🗰 E-Sınav Kullanma Kılavuzu        | Girls Yap                                                                                                    |
| Bilgilendirme Toplantısı Kavıtları | and the second second sec |

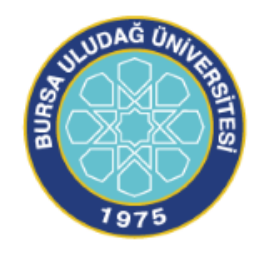

## Mail aktifleştirmek için;

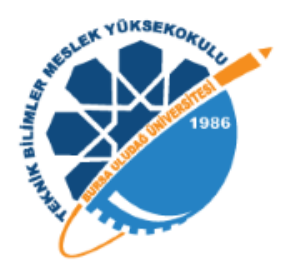

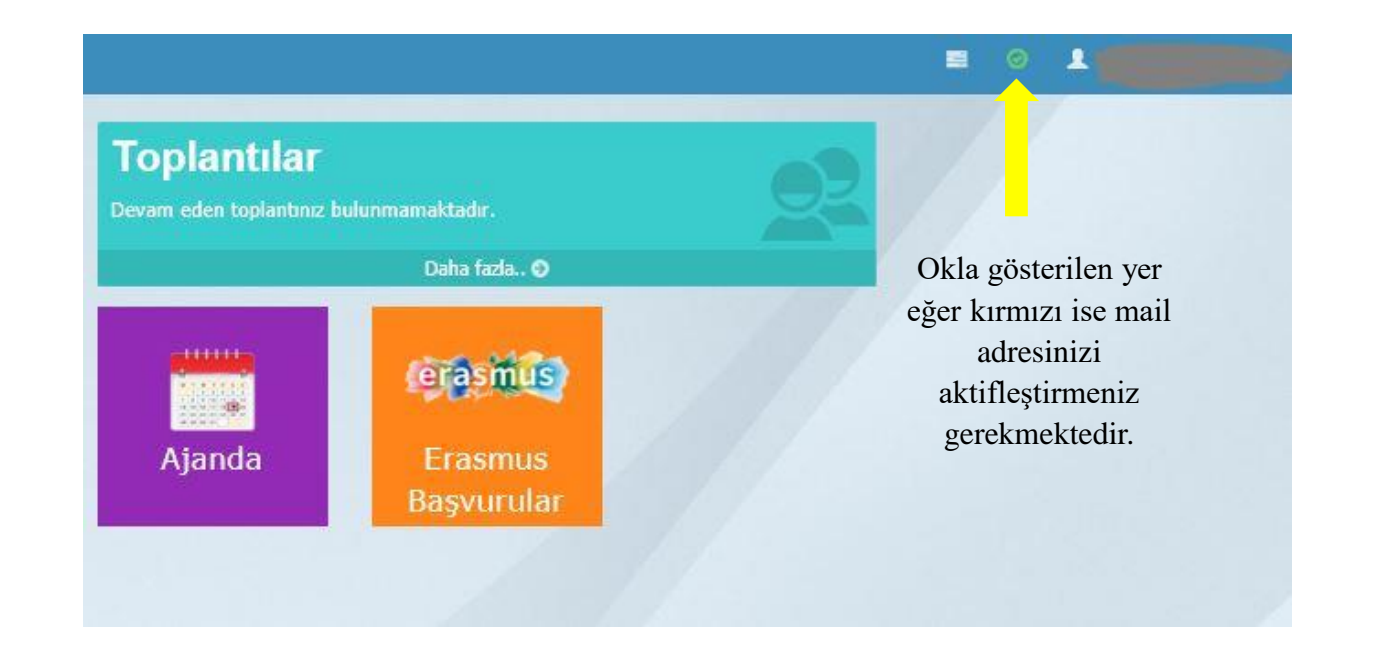

- Yukarıda okla gösterilen yere tıklayarak <u>öğrencino@ogr.uludag.edu.tr</u> uzantılı mail adresinizi yazarak güncelle diyorsunuz.
- <u>öğrencino@ogr.uludag.edu.tr</u> uzantılı mail adresinize doğrulama kodu geliyor.
- Doğrulama kodunu Ukey mail aktifleştirme kısmına giriyorsunuz.
- Yukarıda okla gösterilen yerin mail aktifleştirme işleminden sonra yeşile dönmüş olması gerekmektedir.(kontrol ediniz)